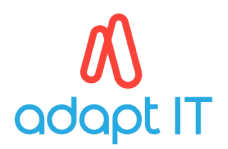

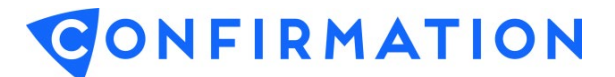

## **B. Password**

## **Forgot Password**

1. Go to <u>https://www.confirmation.com/home.aspx</u> and select *Forgot Password* link located below the login area.

| LOCATION/LANGUAGE -                            |  |
|------------------------------------------------|--|
| <b>CONFIRMATION</b><br>Part of Thomson Reuters |  |
| Log in to your Confirmation account            |  |
| User Id*                                       |  |
| Password*                                      |  |
| Log in                                         |  |
| Forgot User ID/Password?                       |  |
| Don't have an account?                         |  |
| Sign up                                        |  |

2. Enter your email address and select the *submit* button.

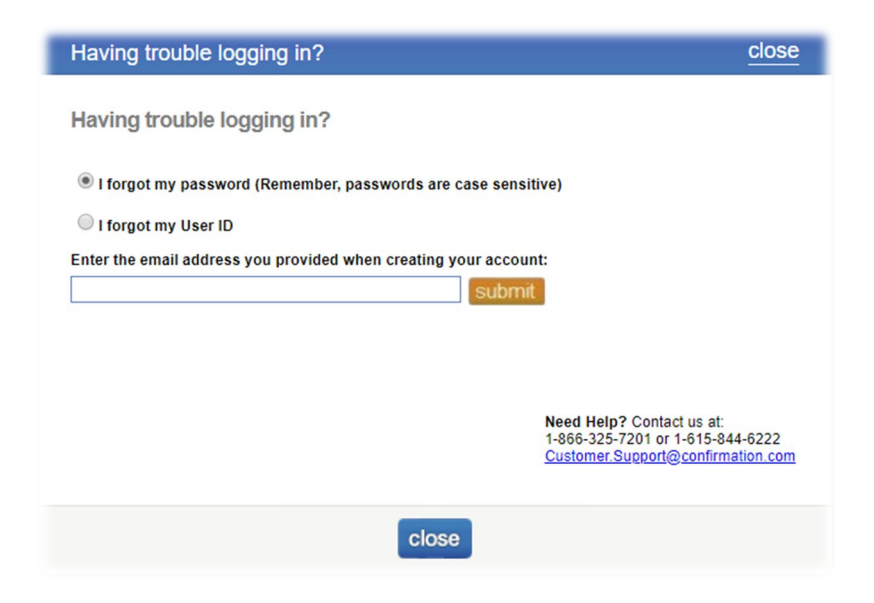

Note: You will receive a system generated email from Confirmation with a link to setup a new password.